## Auto SAAR

How to Create a User Account

Auto SAAR URL

https://autosaar.usmc.mil

## Can access on EDU ONLY

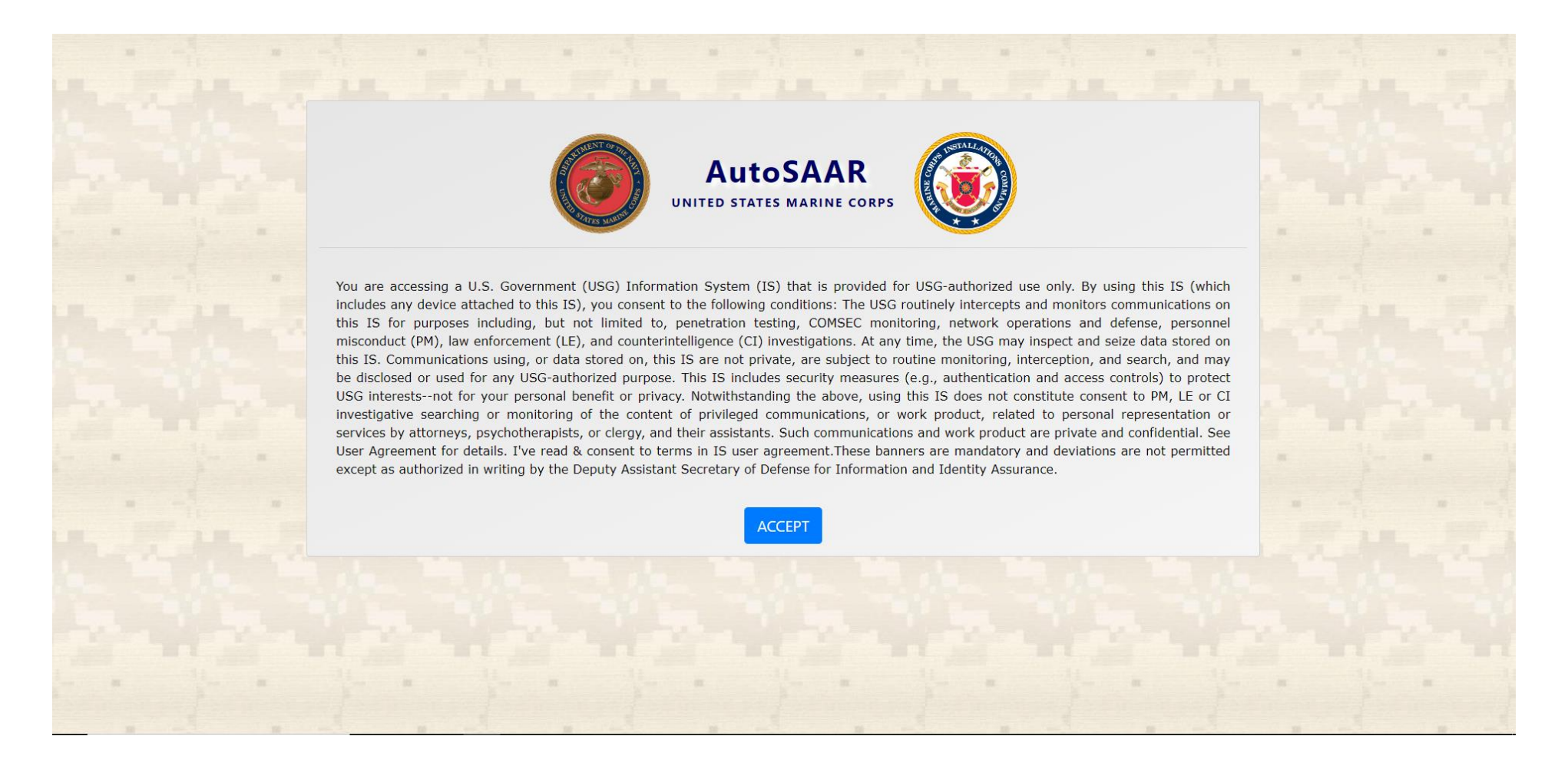

After signing into Auto SAAR for the first time it will bring you to a profile page. The information on the page is the most important part of Auto SAAR. If the information added to this page is incorrect or incomplete, Then any SAAR submitted will be rejected.

| MCTFS Api is off.                                                                                                    |                                                                                                    |                                                                                                |                                                                                       |                                                                                                    |  |
|----------------------------------------------------------------------------------------------------|----------------------------------------------------------------------------------------------------|------------------------------------------------------------------------------------------------|---------------------------------------------------------------------------------------|----------------------------------------------------------------------------------------------------|--|
| y Profile: Select Designation<br>contractors you w                                                                                  | Select Designation and rank. For<br>contractors you will need at add your Select citizenship                                         |                                                                                                | Select ves on receive email                                                           | Select Overwrite Profile                                                                                                    |  |
| rofile Information and contract number.                                                                                             |                                                                                                    |                                                                                                | notifications                                                                         |                                                                                                    |  |
| = require                                                                                                    |                                                                                                    |                                                                                                | -                                                                                     |                                                                                                    |  |
| esignation: *                                                                                                    | Citizenship: *                                                                                                    |                                                                                                | Receive Email Notifications: *                                                        | Overwrite profile: *                                                                                                    |  |
| Military O Civilian O Contractor                                                                                                    | ● US ○ Foreign                                                                                                    | O Other                                                                                        | Yes O No                                                                              | ● Yes ○ No                                                                                                    |  |
| ank *                                                                                                    |                                                                                                    |                                                                                                |                                                                                       |                                                                                                    |  |
| E-1                                                                                                    | ~                                                                                                    |                                                                                                |                                                                                       |                                                                                                    |  |
| isplay Name *                                                                                                    | Email Address *                                                                                                    |                                                                                                | Phone Number *                                                                        | Job Title *                                                                                                    |  |
| Enter First and Last Name                                                                                                    | Official Govt Email Only                                                                                                    |                                                                                                | Contact number                                                                        | For Students Please enter Class Name and Year                                                                                    |  |
|                                                                                                    | official govt. email only                                                                                                    |                                                                                                |                                                                                       |                                                                                                    |  |
| upervisor or Authorized Approver                                                                                                    |                                                                                                    | Security Manager                                                                               |                                                                                       | IA Training Coordinator                                                                                                    |  |
| Enter Supervisor's Last name. If supervisor's                                                                                       | information does not display check box Supervisor not found<br>create and submit a SAAR. It does not need to be entered to approve/d | Supervisor will enter the name of yur security<br>Security Manager v required to create and su | urity manager<br>bmit a SAAR. It does not need to be entered to approve/deny SAAR(s). | This field is optional, if a user is selected in it will override the default routino.                                           |  |
| AAR(s).                                                                                                    |                                                                                                    |                                                                                                |                                                                                       |                                                                                                    |  |
| Supervisor not found                                                                                                    | boarding students will use                                                                                                    | 🔨 Onboar                                                                                       | ding students will                                                                    |                                                                                                    |  |
| Mi                                                                                                    | atthew.ward@usmcu.edu                                                                                                    | leave Se                                                                                       | curity Manager Blank                                                                  |                                                                                                    |  |
|                                                                                                    | supervisor                                                                                                    |                                                                                                | , ,                                                                                   |                                                                                                    |  |
| ddress Type 🔍 Domestic 💛 Foreid 🕰 🥿                                                                                                 | supervision                                                                                                    |                                                                                                | Address Line 2                                                                        |                                                                                                    |  |
| ddress lype Domestic O Foreig                                                                                                    |                                                                                                    |                                                                                                |                                                                                       |                                                                                                    |  |
| ddress Line 1 * 2044 South Street BLDG address L                                                                                    | tot home address                                                                                                    |                                                                                                |                                                                                       | This block will appear after you select other. Here is where you will                                                            |  |
| daress Type Domestic Poreigas<br>ddress Line 1 *<br>2044 South Street BLDG address T                                                | not home address                                                                                                    | 7in *                                                                                          |                                                                                       | This block will appear after you select other. Here is where you will                                                            |  |
| ddress Line 1 *<br>1044 South Street BLDG address I<br>ty *                                                                         | not home address<br>State *                                                                                                    | Zip *                                                                                          |                                                                                       | This block will appear after you select other. Here is where you will add your Department                                        |  |
| ddress type Domestic O Foreig <mark>als</mark><br>ddress Line 1 *<br>2044 South Street <u>BLDG address</u> i<br>ity *<br>Quantico   | not home address<br>State *<br>VA                                                                                                    | Zip *<br>22134                                                                                 | off a 5 mb / 2 motored t                                                              | This block will appear after you select other. Here is where you will add your Department                                        |  |
| daress type Domestic C Foreigns<br>idress Line 1 *<br>1044 South Street BLDG address<br>ty *<br>Uantico<br>rvice<br>darine Coms     | Not home address State * VA Organization * MARCOR LINIV EDCOM TECOM OPANTICO VA                                                      | Zip *<br>22134<br>Installation *                                                               | Office Symbol/Department *                                                            | This block will appear after you select other. Here is where you will add your Department Other Office Symbol/Department         |  |
| adress type Domestic C Foreigns<br>address Line 1 *<br>2044 South Street BLDG address<br>ty *<br>Quantico<br>ervice<br>Marine Corps | not home address State * VA Organization * MARCOR UNIV EDCOM TECOM QUANTICO VA                                                       | Zip *<br>22134<br>Installation *<br>MCB QUANTICO VA                                            | Office Symbol/Department *  Cother Select Other                                       | This block will appear after you select other. Here is where you will add your Department         Other Office Symbol/Department |  |

After you have completely filled in all the information needed, click save. Then click Training Certificates on the top left

| AutoSAAR            |                           |               |                            | My Profile SAARs * Systems * Help * Logout |
|---------------------|---------------------------|---------------|----------------------------|--------------------------------------------|
|                     |                           |               |                            |                                            |
| MCTFS Api is off.   |                           |               |                            |                                            |
| My Profile:         |                           |               |                            |                                            |
| Profile Information | Training Certificates     |               |                            |                                            |
| Upload Certs        | Document Type *           | Select File * | Training Completion Date * |                                            |
|                     | Cyber Awareness Challenge | Choose a file | Browse                     |                                            |
|                     |                           |               |                            |                                            |

Cyber Awareness Training most be completed before completing this section. Select the type of training completed and upload document to the profile.

https://www.marinenet.usmc.mil/

At this point you must wait for your supervisor to approve your account.